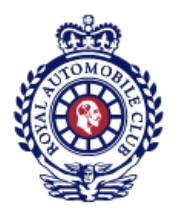

# Resetting Your Password for the Royal Automobile Club Website

This guide will help walk you through the steps required to reset your password.

You should have received the below email requesting you to reset your password. Simply click on the link in the email and skip to Step 3 of this guide.

Example email:

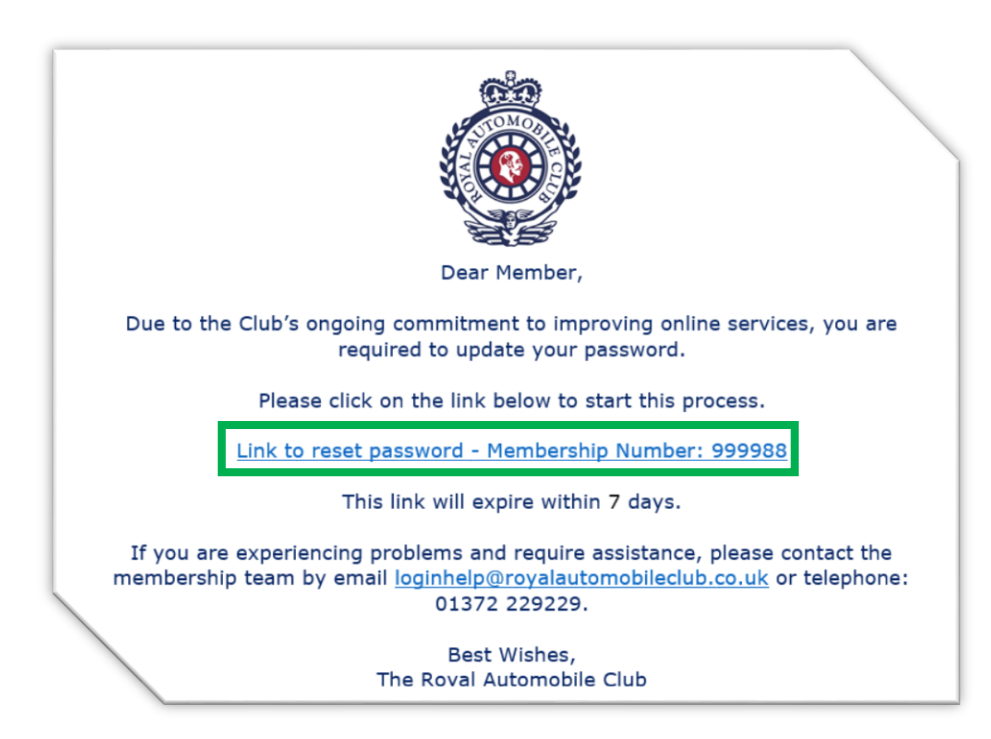

If you did not receive the email, begin at Step 1.

## Step 1 – Club Website

Navigate to the Club website (<u>https://www.royalautomobileclub.co.uk</u>) and click on the 'Member Login' button in the top left of the screen.

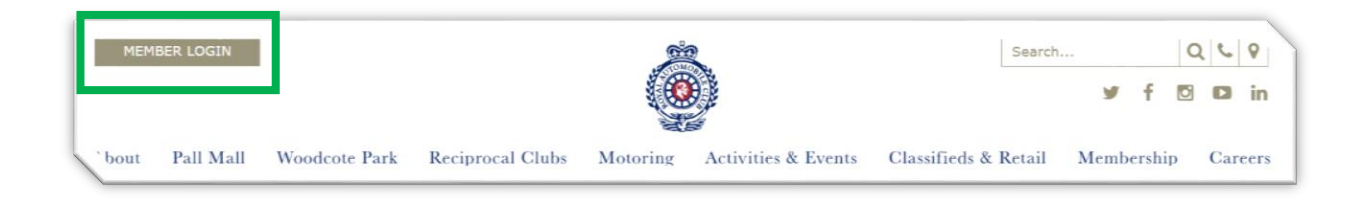

# Step 2 - Reset Password Link

|               | 1 ( <b>1</b> ( <b>1</b> )                           |
|---------------|-----------------------------------------------------|
|               |                                                     |
| Please I      | og in using your membership<br>number and password  |
| Membership Nu | imber                                               |
|               |                                                     |
|               |                                                     |
| Password      |                                                     |
| Password      |                                                     |
| Password      | Click here for more help, or to reset your password |
| Password      | Click here for more help, or to reset your password |

From the login page, click on the link 'Click here for more help, or to reset your password'.

#### Step 3 – Membership Number

Type your membership number without the prefix into the box and click submit. An email will be sent to your email address held on record by the Club.

| Forgot Your Password?         Membership Number         8050307         « Back to Login         Submit         Enter your membership number and we will email you instructions on how to create a new password.         Having Trouble?         Use the links below to contact the team for further assistance         Email: LoginHelp@royalautomobileclub.co.uk Tel: 01372 229 229         Password Reset Guide | Forgot Your Password?         Membership Number         8050307         * Back to Login         Submit         Enter your membership number and we will email you instructions on how to create a new password.         Having Trouble?         Use the links below to contact the team for further assistance         Email: LoginHelpQroyalautomobiledub.co.uk Tel: 01372 229 229         Password Reset Guide |                                                                |
|----------------------------------------------------------------------------------------------------|----------------------------------------------------------------------------------------------------|----------------------------------------------------------------|
| Membership Number         8050307         « Back to Login         Submit         Enter your membership number and we will email you instructions on how to create a new password.         Having Trouble?         Use the links below to contact the team for further assistance         Email: LoginHelp@royalautomobileclub.co.uk Tel: 01372 229 229         Password Reset Guide                               | Membership Number         8050307 <ul> <li>Back to Login</li> </ul> Submit           Enter your membership number and we will email you instructions on how to create a new password.           Having Trouble?           Use the links below to contact the team for further assistance           Email:         LoginHelp@royalautomobiledub.co.uk           Password Reset Guide           Output             | Forgot Your Password?                                          |
| 8050307  * Back to Login  Enter your membership number and we will email you instructions on how to create a new password. Having Trouble? Use the links below to contact the team for further assistance Email: LoginHelp@royalautomobileclub.co.uk Tel: 01372 229 229 Password Reset Guide                                                                                                    | 8050307  * Back to Login  Submit  Enter your membership number and we will email you instructions on how to create a new password. Having Trouble?  Use the links below to contact the team for further assistance Email: LoginHelp@royalautomobileclub.co.uk Tel: 01372 229 229 Password Reset Guide                                                                                                    | Membership Number                                              |
| <ul> <li>Back to Login</li> <li>Submit</li> <li>Enter your membership number and we will email you instructions on how to create a new password.</li> <li>Having Trouble?</li> <li>Use the links below to contact the team for further assistance</li> <li>Email: LoginHelp@royalautomobileclub.co.uk Tel: 01372 229 229</li> <li>Password Reset Guide</li> </ul>                                                 | <ul> <li>Back to Login</li> <li>Submit</li> <li>Enter your membership number and we will email you instructions on how to create a new password.</li> <li>Having Trouble?</li> <li>Use the links below to contact the team for further assistance</li> <li>Email: LoginHelp@royalautomobileclub.co.uk Tel: 01372 229 229</li> <li>Password Reset Guide</li> </ul>                                                | 8050307                                                        |
| Submit         Enter your membership number and we will email you instructions on how to create a new password.         Having Trouble?         Use the links below to contact the team for further assistance         Email: LoginHelp@royalautomobileclub.co.uk Tel: 01372 229 229         Password Reset Guide                                                                                                 | Submit         Enter your membership number and we will email you instructions on how to create a new password.         Having Trouble?         Use the links below to contact the team for further assistance         Email: LoginHelp@royalautomobileclub.co.uk Tell: 01372 229 229         Password Reset Guide                                                                                               | « Back to Login                                                |
| Submit         Enter your membership number and we will email you instructions on how to create a new password.         Having Trouble?         Use the links below to contact the team for further assistance         Email: LoginHelp@royalautomobileclub.co.uk Tel: 01372 229 229         Password Reset Guide                                                                                                 | Submit<br>Enter your membership number and we will email you<br>instructions on how to create a new password.<br>Having Trouble?<br>Use the links below to contact the team for further assistance<br>Email: LoginHelp@royalautomobileclub.co.uk Tel: 01372 229 229<br>Password Reset Guide                                                                                                    |                                                                |
| Enter your membership number and we will email you<br>instructions on how to create a new password.<br>Having Trouble?<br>Use the links below to contact the team for further assistance<br>Email: LoginHelpQroyalautomobileclub.co.uk Tel: 01372 229 229<br>Password Reset Guide                                                                                                    | Enter your membership number and we will email you<br>instructions on how to create a new password.<br>Having Trouble?<br>Use the links below to contact the team for further assistance<br>Email: LoginHelp@royalautomobileclub.co.uk Tel: 01372 229 229<br>Password Reset Guide                                                                                                    | Submit                                                         |
| instructions on how to create a new password.<br>Having Trouble?<br>Use the links below to contact the team for further assistance<br>Email: LoginHelp@royalautomobileclub.co.uk Tel: 01372 229 229<br>Password Reset Guide                                                                                                    | instructions on how to create a new password.<br>Having Trouble?<br>Use the links below to contact the team for further assistance<br>Email: LoginHelp@royalautomobileclub.co.uk Tel: 01372 229 229<br>Password Reset Guide                                                                                                    | Enter your membership number and we will email you             |
| Having Trouble?<br>Use the links below to contact the team for further assistance<br>Email: LoginHelp@royalautomobileclub.co.uk Tel: 01372 229 229<br>Password Reset Guide                                                                                                    | Having Trouble?<br>Use the links below to contact the team for further assistance<br>Email: LoginHelp@royalautomobileclub.co.uk Tel: 01372 229 229<br>Password Reset Guide                                                                                                    | instructions on how to create a new password.                  |
| Use the links below to contact the team for further assistance<br>Email: LoginHelp@royalautomobileclub.co.uk Tel: 01372 229 229<br>Password Reset Guide                                                                                                    | Use the links below to contact the team for further assistance<br>Email: LoginHelp@royalautomobileclub.co.uk Tel: 01372 229 229<br>Password Reset Guide                                                                                                    | Having Trouble?                                                |
| Email: LoginHelp@royalautomobileclub.co.uk Tel: 01372 229 229<br>Password Reset Guide                                                                                                    | Email: LoginHelp@royalautomobileclub.co.uk Tel: 01372 229 229<br>Password Reset Guide                                                                                                    | Use the links below to contact the team for further assistance |
| Password Reset Guide                                                                                                    | Password Reset Guide                                                                                                    | Email: LoginHelp@royalautomobileclub.co.uk Tel: 01372 229 229  |
|                                                                                                    |                                                                                                    | Password Reset Guide                                           |

#### Step 4 – Password Reset Email

Check your inbox. You should find an email with the title 'Your Royal Automobile Club Password'. Open it and click on the 'Link to reset password':

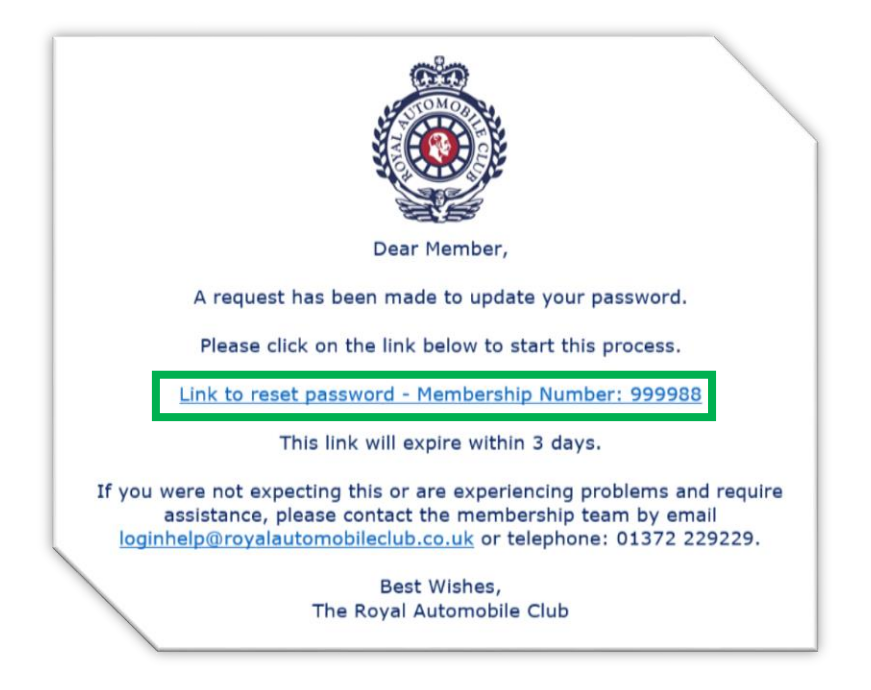

#### Step 5 – Reset Your Password

In the 'New Password' box, type in the password you would like to set. Please note, the password must adhere to the following rules:

- It must be a minimum length of eight characters
- It must contain both upper and lowercase letters
- It must contain at least one number
- We recommend that you use at least one special character, for example \* or % or ^ or etc.

|            | Update password                                               |  |
|------------|---------------------------------------------------------------|--|
| A You      | need to change your password.                                 |  |
|            | Password Requirements                                         |  |
|            | <ul> <li>Use upper and lower case characters (*!?)</li> </ul> |  |
|            | Use a minimum of 8 characters                                 |  |
|            | <ul> <li>Use at least 1 number</li> </ul>                     |  |
|            | <ul> <li>Optionally use special characters</li> </ul>         |  |
| New Pass   | word                                                          |  |
|            |                                                               |  |
|            |                                                               |  |
| Confirm Pa | assword                                                       |  |
|            |                                                               |  |
|            |                                                               |  |
|            |                                                               |  |
|            |                                                               |  |
|            |                                                               |  |
| Confirm Pa | assword                                                       |  |

# Step 6 – Confirm Password

In the 'Confirm Password' box, type the password set in Step 5 again, then click submit:

| Un                | data passward                      |  |
|-------------------|------------------------------------|--|
| You need to chang | e your password.                   |  |
| Pa                | ssword Requirements                |  |
| Use upper         | er and lower case characters (*!?) |  |
| • Use             | a minimum of 8 characters          |  |
|                   | Use at least 1 number              |  |
| Opti              | onally use special characters      |  |
| New Password      |                                    |  |
|                   |                                    |  |
| Confirm Password  |                                    |  |
|                   |                                    |  |
|                   |                                    |  |
|                   |                                    |  |
|                   | Protection in the second second    |  |
|                   | Submit                             |  |

## Step 7 – Login Success

After successfully resetting your password, you will be automatically logged into the Club site and taken to the members' home page:

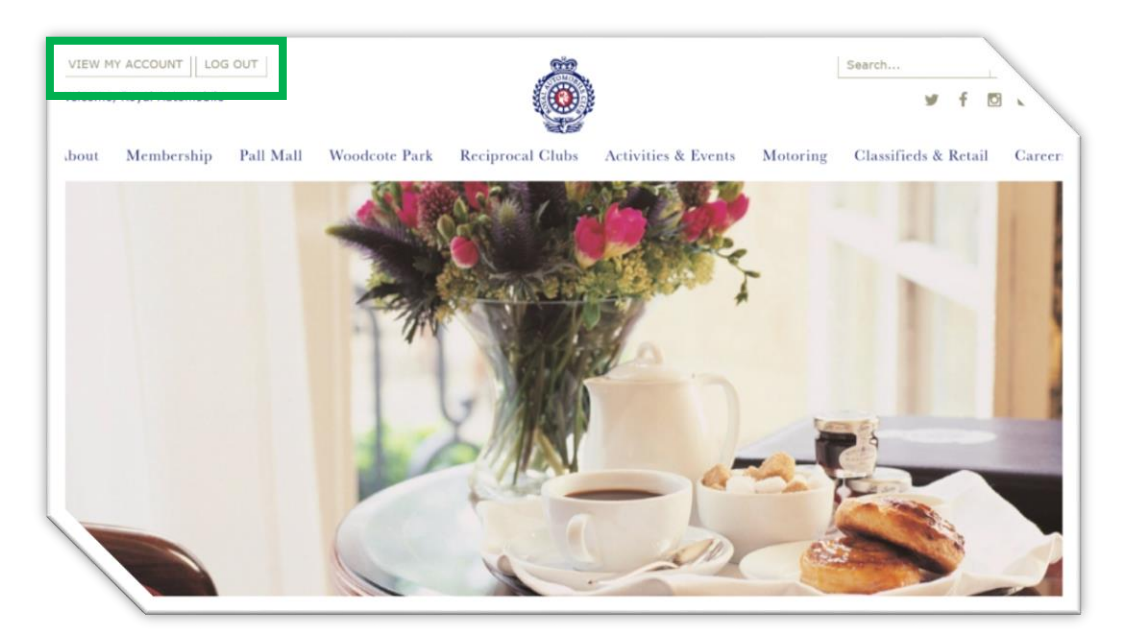